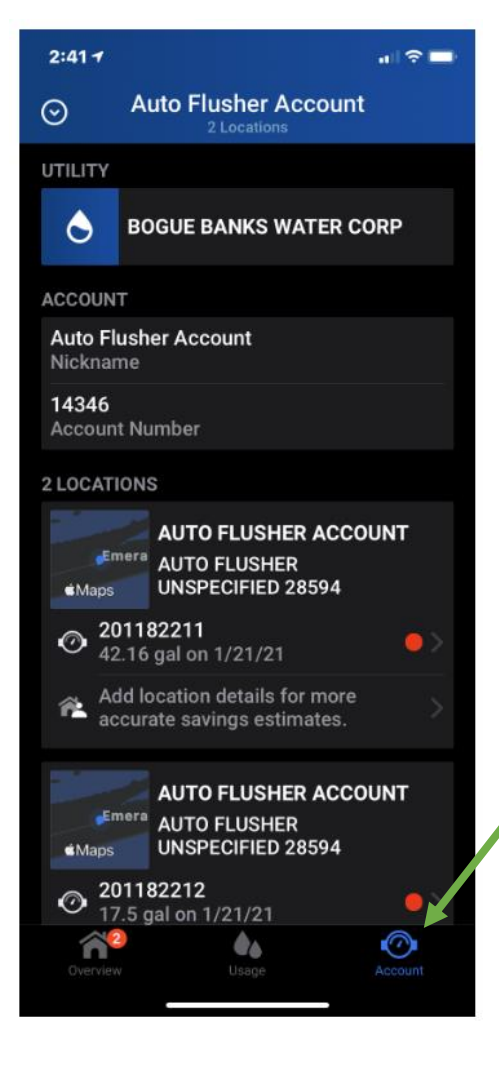

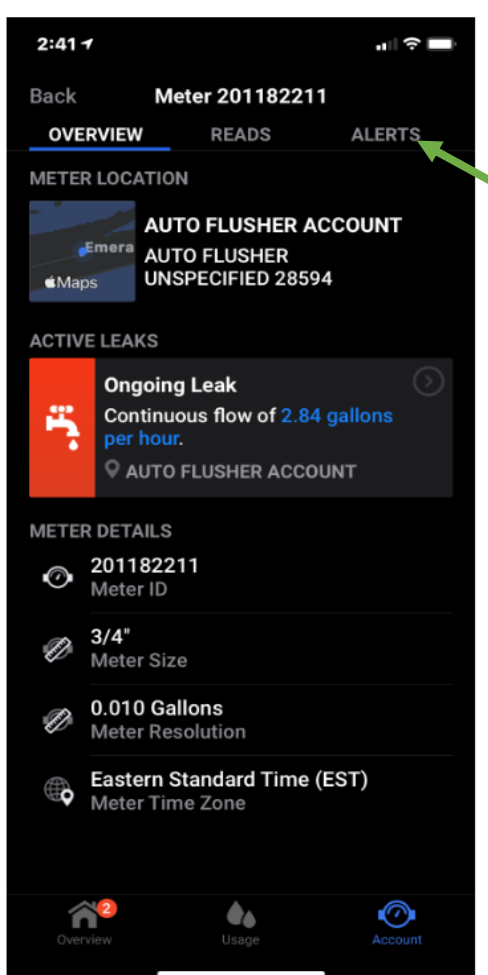

Setting leak alerts with IPHONE

From the account screen click the account icon at the bottom of the screen

> Next you will need to click over to the ALERTS tab at the top of the screen

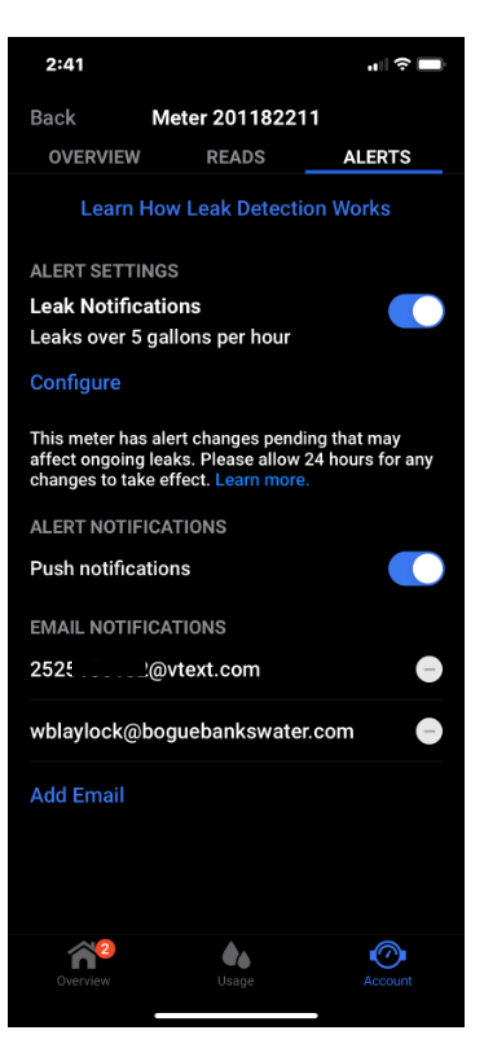

Turn the leak notification push button on -set the alerts to your preference -Once you are to where you are adding email notifications, you can put your email and/or phone # -If your cell provider is Verizon you will need to put your#@vtext.com

| Mobile carrier                    | SMS gateway domain        |
|-----------------------------------|---------------------------|
| Alitel <sup>[8]</sup>             | sms.alltelwireless.com    |
| AT&T <sup>[9]</sup>               | txt.att.net               |
| Boost Mobile <sup>[8]</sup>       | sms.myboostmobile.com     |
| Cricket Wireless                  | mms.cricketwireless.net   |
| FirstNet ₽                        | txt.att.net               |
| Google Fi <sup>[10]</sup>         |                           |
| MetroPCS                          | mymetropcs.com            |
| Republic Wireless <sup>[11]</sup> | text.republicwireless.com |
| Sprint <sup>[8]</sup>             | messaging.sprintpcs.com   |
| T-Mobile <sup>[8]</sup>           | tmomail.net               |
| U.S. Cellular <sup>[8]</sup>      | email.uscc.net            |
| Verizon Wireless <sup>[12]</sup>  | vtext.com                 |
| Virgin Mobile <sup>[8]</sup>      | vmobl.com                 |